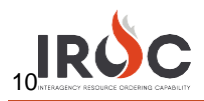

# **Overhead Self-Status**

As an overhead resource with qualifications, you can log in to IROC to set your status. You must first request self-status access. You can then set your own status, assuming you are available, unavailable, or returned from assignment.

### Requesting Self-Status Access

- 1 Log in to IROC from the FAMIT Dashboard. (See the Accessing IROC Quick Reference.)
- 2 IROC presents the Self Service screen in the IROC Data Management Tool (DMT).

**Note:** If any other screen is displayed, from the All menu start typing "IROC Login" in the filter navigator. Then select Home Page or New Access Request.

|                    | Favorites History                                                                                                    | IROC TEST- Self Service 😭                                                              | 0       |
|--------------------|----------------------------------------------------------------------------------------------------|----------------------------------------------------------------------------------------|---------|
| ⊽ iroc login       |                                                                                                    |                                                                                        | 0 0     |
| Home Page          |                                                                                                    | Self Service                                                                           |         |
| New Access Request |                                                                                                    | My Login Requests                                                                      |         |
| My Login Requests  | IROC                                                                                                    |                                                                                        | ٢       |
|                    | Welcome to IROC!                                                                                                    | Number   Requested For Access Type Status Dispatch Organization Vendor Organization    | Created |
|                    | corner of the screen and select<br>Logouz-Prease DO NOT attempt to<br>login directly after logging out.<br>Return to the FAMIT dishboard and<br>click the application tile again. Thank<br>you! |                                                                                        |         |
|                    | Submit a New Access Request                                                                                                    | No records to display                                                                  |         |
|                    |                                                                                                    | My Request Approval                                                                    |         |
|                    |                                                                                                    | 𝒱 – All > Dispatch Manager User is IROC Dispatcher > Active = true                     | ٢       |
|                    |                                                                                                    | Number      Requested For Access Type Status Dispatch Organization Vendor Organization | Created |

3 Click either Submit a New Access Request in the IROC Login box or the New Access Request module in the menu on the left. To open the New Access Request screen.

| ROC > IROC Login                         | Submit a New Access Request                                                                                                    | 6    |
|------------------------------------------|----------------------------------------------------------------------------------------------------|------|
| mit a request to gra                     | nt access to IROC.                                                                                                    |      |
| <b>6</b> 0                               | Submit a request to grant access to IROC.                                                                                       |      |
|                                          | Please fill out the form and select the appropriate access type you're requesting for.                                          |      |
| <b>RU</b> U                              | NOTE: A Dispatch Manager access also includes a "Dispatcher" access. You don't need to submit a separate request for each type. |      |
| Requested For                            |                                                                                                    |      |
| IROC Dispatcher                          |                                                                                                    |      |
| * Which type of a More information       | scess you're requesting?<br>an                                                                                                  |      |
| Self-Status                              | ~                                                                                                    |      |
| Please select a disp<br>More information | atch manager to approve your request.                                                                                           |      |
|                                          | ٩                                                                                                    |      |
| Comments                                 | ٩                                                                                                    |      |
| Comments                                 | ٩                                                                                                    |      |
| Comments                                 | Q                                                                                                    | Subm |
| Comments                                 |                                                                                                    | Subm |

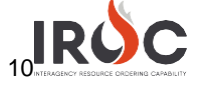

- a Your login account auto-populates the Requested For field.
- b Choose Self-Status from the drop-down to indicate which type of access you're requesting.
- c Select your Home Dispatch Organization by choosing from the drop-down or clicking the **Search** icon.
- d *Optional:* Choose a dispatch manager from the **More Information** field. If you leave this blank, your request will be sent to the IROC administrator for approval. Selecting a dispatch manager sends an email directly to your manager for approval.
- e Optional: Type any comments or questions directly in the Comments field.
- f Click **Submit** to submit your request and return to the Self Service screen.
- 4 In the **My Login Requests** pane, you can monitor the status of your request. You will also receive an email notifying you that your request has been submitted. (The email will be sent to the address associated with your NAP account.)
  - Note: If your status is pending, the Status column will show New. The other two statuses are Approved and Rejected.
- 5 Once approved, your status will change to Approved on the My Login Requests pane, and you will receive an email indicating that your request has been approved.
  - a *Optional:* Click on the **Information** icon to the left of your request number and click **Open Record** in the Request preview screen to view the details related to your request.

| se submit a request to<br>ow. | o grant IROC                 | IRQ0001023             | Jaime Does  | Self-Status |
|-------------------------------|------------------------------|------------------------|-------------|-------------|
| Request                       |                              |                        |             | Open Record |
| Number                        | IRQ0001023                   | Status                 | Approved    |             |
| Requested<br>For              | Jaime Does                   | *<br>Access Type       | Self-Status |             |
| Vendor<br>Organization        |                              | Approved/Rejecte<br>By | Tara Joffe  |             |
| Dispatch<br>Organization      | Boise Interagency Dispatch C | Active                 |             |             |
| Dispatch<br>Manager           | Tara Joffe                   |                        |             |             |
|                               |                              |                        |             |             |

6 After receiving your approval, log out of IROC and log back in via the FAMIT dashboard. You will now see the Web Status Self Service module in the Application Navigator (see Using Web Status Self Service for more information).

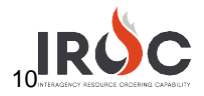

## Using Web Status Self Service

1 Click on **Web Status Self Service** in the Application Navigator on the left side of the screen.

| IRÓC 🔺     |         |   |
|------------|---------|---|
| 了 web      | 8       | ÷ |
|            |         |   |
| Web Status |         |   |
| Web Status | Service |   |

Tip: If you do not see this module, start typing "web status self service" in the Filter Navigator.

| 2 | IROC opens the V | Veb Status | page. |
|---|------------------|------------|-------|
|---|------------------|------------|-------|

| annurea Stai                                                                                                    | lua l                                                                                                    |                                                                                                    |                                 |                                 | Availa                                       | dela Arma                                             |                                                                    |                                                              |                                                                      |                                            |
|----------------------------------------------------------------------------------------------------|----------------------------------------------------------------------------------------------------|----------------------------------------------------------------------------------------------------|---------------------------------|---------------------------------|----------------------------------------------|-------------------------------------------------------|--------------------------------------------------------------------|--------------------------------------------------------------|----------------------------------------------------------------------|--------------------------------------------|
| veileble                                                                                                    |                                                                                                    |                                                                                                    |                                 |                                 | Loca                                         | l                                                     |                                                                    |                                                              |                                                                      |                                            |
| d Rassures                                                                                                    | Shaliun                                                                                                    |                                                                                                    |                                 |                                 |                                              |                                                       |                                                                    |                                                              |                                                                      |                                            |
| variable                                                                                                    |                                                                                                    |                                                                                                    |                                 |                                 | Bois                                         | toh Organitatio<br>e Interegency                      | "<br>Dispetch Ce                                                   | ter                                                          |                                                                      |                                            |
| imary Phor                                                                                                    |                                                                                                    |                                                                                                    |                                 |                                 |                                              |                                                       |                                                                    |                                                              |                                                                      |                                            |
|                                                                                                    |                                                                                                    |                                                                                                    |                                 |                                 |                                              |                                                       |                                                                    |                                                              |                                                                      |                                            |
| ternate Pho<br>ell DO                                                                                                    | 114                                                                                                    |                                                                                                    |                                 |                                 |                                              |                                                       |                                                                    |                                                              |                                                                      |                                            |
|                                                                                                    |                                                                                                    |                                                                                                    |                                 |                                 |                                              |                                                       |                                                                    |                                                              |                                                                      |                                            |
| hristine.m                                                                                                    | itchell@casklic.com                                                                                                    | n                                                                                                    |                                 |                                 |                                              |                                                       |                                                                    |                                                              |                                                                      |                                            |
|                                                                                                    |                                                                                                    |                                                                                                    |                                 |                                 |                                              |                                                       |                                                                    |                                                              |                                                                      |                                            |
|                                                                                                    |                                                                                                    |                                                                                                    |                                 |                                 |                                              |                                                       |                                                                    |                                                              |                                                                      |                                            |
|                                                                                                    |                                                                                                    |                                                                                                    |                                 |                                 |                                              |                                                       |                                                                    |                                                              |                                                                      |                                            |
| nava                                                                                                    | ilability                                                                                                    |                                                                                                    |                                 |                                 |                                              |                                                       |                                                                    |                                                              |                                                                      |                                            |
|                                                                                                    |                                                                                                    |                                                                                                    |                                 |                                 |                                              |                                                       |                                                                    |                                                              |                                                                      |                                            |
| Reso                                                                                                    | ource Unavailabil                                                                                                    | ity Period                                                                                                    |                                 |                                 |                                              |                                                       |                                                                    |                                                              |                                                                      |                                            |
|                                                                                                    |                                                                                                    |                                                                                                    |                                 |                                 |                                              |                                                       |                                                                    |                                                              |                                                                      |                                            |
| No cerco                                                                                                    | ords in Resource Un                                                                                                    | available using the                                                                                                 | at filter                       |                                 |                                              |                                                       |                                                                    |                                                              |                                                                      |                                            |
| NO RECO                                                                                                    |                                                                                                    |                                                                                                    |                                 |                                 |                                              |                                                       |                                                                    |                                                              |                                                                      |                                            |
| NO TELL                                                                                                    |                                                                                                    |                                                                                                    |                                 |                                 |                                              |                                                       |                                                                    |                                                              |                                                                      |                                            |
| TIP: Click                                                                                                    | on a record to edit                                                                                                    |                                                                                                    |                                 |                                 |                                              |                                                       |                                                                    |                                                              |                                                                      |                                            |
| TIP: Click                                                                                                    | on a record to edit                                                                                                    | a                                                                                                    |                                 |                                 |                                              |                                                       |                                                                    |                                                              |                                                                      |                                            |
| TIP: Click                                                                                                    | on a record to edit                                                                                                    | a                                                                                                    |                                 |                                 |                                              |                                                       |                                                                    |                                                              |                                                                      |                                            |
| TIP: Click                                                                                                    | on a record to edit<br>railability Pariod 🕈                                                                                       | it.                                                                                                    |                                 |                                 |                                              |                                                       |                                                                    |                                                              |                                                                      |                                            |
| TIP: Click                                                                                                    | on a record to edit                                                                                                    | it.                                                                                                    |                                 |                                 |                                              |                                                       |                                                                    |                                                              |                                                                      |                                            |
| TIP: Click                                                                                                    | on a record to edit<br>railability Pariod <b>4</b>                                                                                | it.                                                                                                    |                                 |                                 |                                              |                                                       |                                                                    |                                                              |                                                                      |                                            |
| TIP: Click<br>New Unev                                                                                                    | ion a record to edit<br>veilability Period +<br>ications                                                                          | 24                                                                                                    |                                 |                                 |                                              |                                                       |                                                                    |                                                              |                                                                      |                                            |
| TIP: Click                                                                                                    | ion a record to edit<br>veliability Period +<br>ications                                                                          | 2                                                                                                    |                                 |                                 |                                              |                                                       |                                                                    |                                                              |                                                                      |                                            |
| TIP: Click<br>New Uner<br>ualif                                                                                                    | ion a record to edit<br>vellability Period +<br>ications<br>ource Qualification                                                   | it<br>It                                                                                                    |                                 |                                 |                                              |                                                       |                                                                    |                                                              |                                                                      |                                            |
| TIP: Click<br>New Unev<br>ualif                                                                                                    | ion a record to edit<br>reliability Period <b>+</b><br>ications<br>ource Qualfication<br>Category Name                            | it<br>It<br>Catalog item                                                                                            | Catalog                         | Configuration                   | Qualification Type                           | Class                                                 | Resource                                                           | Name                                                         | Operational Name                                                     | Employment Class                           |
| TIP: Click<br>New Une<br>Ualif<br>E Resc<br>Jpdated<br>6-14-                                                                                                    | ion a record to edit<br>vallability Pariod<br>ications<br>ource Qualification<br>Category Name<br>Pooitions                       | it<br>I<br>Cotalog Item<br>ICTS-                                                                                    | Catalog<br>Overhead             | Configuration                   | Qualification Type<br>Qualified              | Class                                                 | Resource                                                           | Name<br>Bess,                                                | Operational Name<br>Base, Brekk                                      | Employment Class<br>Temporery              |
| TIP: Click<br>New Unav<br>Ualif<br>E Resc<br>Jpdated<br>8-14-<br>021<br>4-12:14                                                                                                    | ion a record to edit<br>valiability Pariod <b>+</b><br><b>iCations</b><br>surce Qualification<br><b>Category Name</b><br>Pooltons | it<br>Cetalog item<br>ICTS-ENT<br>INCIDENT<br>COMMANDER                                                             | <b>Catalog</b><br>Overhead      | Configuration                   | Qualification Type<br>Qualified              | Class<br>Overhead<br>Resource                         | Resource<br>Beesk<br>Breikk                                        | Name<br>Bess,<br>Brekk                                       | Operational Name<br>Dass, Brekk<br>Andrew                            | Employment Class<br>Temporary              |
| TIP: Click<br>New Une<br>Ualif<br>E Resc<br>Jpdated<br>8-14-<br>921<br>4:12:14                                                                                                    | ion a record to edit<br>valiability Pariod<br>iCations<br>surce Qualfication<br>Category Name<br>Positions                        | it<br>Celsiog item<br>ICTS-<br>INCIDENT<br>COMMANDER,<br>TYPE 5                                                     | Catalog<br>Overhead             | Configuration                   | Qualification Type<br>Qualified              | Class<br>Overhead<br>Resource                         | Resource<br>Bess,<br>Brekk<br>Andrew                               | Name<br>Bess,<br>Brekk<br>Andrew                             | Operational Name<br>Dass, Breikk<br>Andrew                           | Employment Class<br>Temporary              |
| TIP: Click<br>New Unex<br>Description<br>IIP: Click<br>New Unex<br>IIP: Click<br>New Unex<br>IIP: Click<br>New Unex<br>IIIP: Click<br>New Unex<br>I                                                                                                    | ion a record to edit<br>valiability Period<br>ications<br>ource Qualfication<br>Category Name<br>Positions                        | R<br>Catalog item<br>ICTS-<br>INCIDENT<br>CONMANDER,<br>TYPE S<br>UTVO-                                             | Catalog<br>Overhead<br>Overhead | Configuration<br>folse<br>folse | Qualification Type<br>Qualified<br>Qualified | Class<br>Overhead<br>Resource<br>Overhead             | Resource<br>Bass,<br>Breick<br>Andrew<br>Bass,                     | Name<br>Bress,<br>Bress,<br>Bress,                           | Operational Name<br>Dass, Drekk<br>Andrew<br>Dass, Drekk             | Employment Class<br>Temporery<br>Temporery |
| TIP: Click<br>New Unav<br>Description<br>In the second second<br>In the second second second second second<br>In the second second secon                                                                                                    | ion a record to edit<br>valiability Period<br>ications<br>Category Name<br>Positions                                              | R<br>Catalog item<br>ICTS-<br>INCIDENT<br>COMMANDER,<br>TYPE 3<br>UTNO-<br>UTNO-<br>UTNO-<br>UTNO-<br>UTNO-         | Catalog<br>Overhead<br>Overhead | Configuration<br>felse<br>felse | Qualification Type<br>Qualified<br>Qualified | Class<br>Overhead<br>Resource<br>Overhead<br>Resource | Resource<br>Bass,<br>Breikk<br>Andrew<br>Bass,<br>Breik<br>Andrew  | Name<br>Bess,<br>Bresk<br>Andrew<br>Bess,<br>Bresk<br>Andrew | Operational Name<br>Dass, Drekk<br>Andrew<br>Dass, Drekk<br>Andrew   | Employment Class<br>Temporery<br>Temporery |
| TIP: Click<br>New Unex<br>E Resc<br>Jpdeted<br>5-14-<br>021<br>6-17-<br>021<br>6-25-25                                                                                                    | ion a record to edit<br>valiability Pariod<br>ications<br>Category Name<br>Positions                                              | R<br>Catalog item<br>ICTS-<br>INCIDENT<br>COMMANDER,<br>TYPE 3<br>UTVO-<br>UTILITY<br>TERRAIN<br>VEHCLE<br>OPERATOR | Catalog<br>Overhead<br>Overhead | Configuration<br>felse<br>felse | Qualification Type<br>Qualified<br>Qualified | Class<br>Overhead<br>Resource<br>Overhead<br>Resource | Resource<br>Bass,<br>Breisk<br>Andrew<br>Bass,<br>Breisk<br>Andrew | Name<br>Desa,<br>Briskk<br>Andrew<br>Brekk<br>Andrew         | Operational Name<br>Dass, Breikk<br>Andrew<br>Dass, Breikk<br>Andrew | Employment Class<br>Temporery<br>Temporery |
| TIP: Click<br>New Unav<br>Unav<br>Unav<br>Jpdated<br>0-12-<br>0-12-<br>0-10 | ion a record to edit<br>reliability Period<br>ications<br>category Name<br>Positions                                              | R<br>Catalog item<br>ICTS-<br>INCIDENT<br>COMMANDER,<br>TYPE-3<br>UTVO-<br>UTIUTY<br>TERRAIN<br>VEHICLE<br>OPERATOR | Catalog<br>Overhead<br>Overhead | Configuration<br>felse<br>felse | Qualification Type<br>Qualified<br>Qualified | Class<br>Overhead<br>Resource<br>Overhead<br>Resource | Resource<br>Bass,<br>Breisk<br>Andrew<br>Bass,<br>Breisk<br>Andrew | Name<br>Besa,<br>Briskk<br>Andrew<br>Brekk<br>Andrew         | Operational Name<br>Dess, Breikk<br>Andrew<br>Dass, Breikk<br>Andrew | Employment Class<br>Temporery<br>Temporery |

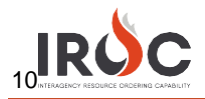

3 To set your status, click on the text beneath the **Set Resource Status** head and choose Available, Unavailable, or Returned from Assignment. When done, click **Save**.

| THE REAL            |
|---------------------|
| Set Resource Status |
|                     |
| Set Resource Status |
|                     |
| ٩,                  |
| Available           |
| Unavailable         |
|                     |

Note: You can only self-status if you are available, unavailable, or returned from assignment.

4 To set your available area, click on the text beneath the **Available Area** head and choose either Local, State, GACC, or National. When done, click **Save**.

| Availab<br>Local | le Area |
|------------------|---------|
| Available Area   |         |
| Local            | *       |
|                  | ٩       |
| Local            |         |
| State            |         |
| Geographic Area  |         |
| National         |         |
| IMT Only         |         |
| Virtual Only     |         |
|                  |         |

5 In the Unavailability Section, you can set or manage unavailability periods:

| Unavailability                    |            |            |  |  |
|-----------------------------------|------------|------------|--|--|
| Resource Unavailability Period    |            |            |  |  |
| Reason                            | Start Date | End Date   |  |  |
| Day Off                           | 08-03-2021 | 08-04-2021 |  |  |
| < > Rows 1 - 1 of 1               |            |            |  |  |
| TIP: Click on a record to edit it |            |            |  |  |

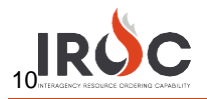

#### a. To set an unavailability period, click New in the Resource Unavailability Period +.

| Unavailability  |                     |            |  |  |  |
|-----------------|---------------------|------------|--|--|--|
| ≡ Resource      | e Unavailability Pe | riod       |  |  |  |
| Reason          | Start Date          | End Date   |  |  |  |
| Vacation        | 06-04-2021          | 06-13-2021 |  |  |  |
| < >             | Rows 1 - 1 of 1     |            |  |  |  |
| TIP: Click on a | record to edit it   |            |  |  |  |
| New Unavailab   | bility Period 🕂     |            |  |  |  |

#### b. Fill in the Reason\*, Start Date\*, and End Date\*. Then click Save.

| Resource Unavailable ×                          |
|-------------------------------------------------|
| Resource Unavailable - new record               |
| Resource Unavailable                            |
| Abarta, Nick                                    |
| • Reason                                        |
| None                                            |
| Start Date                                      |
| * End Date                                      |
| =                                               |
| Save (Ctrl + s)                                 |
| Required information Reason Start Date End Date |
|                                                 |
| Create New Time Close                           |

**Note**: You cannot set half-days as unavailable. The calendar dates entered will be from midnight to midnight of the start and end date.

- 6. To edit or remove a previously entered unavailability period:
  - a. Click on an entry in the list to open the Resource Unavailable modal.

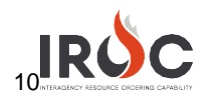

### b. Click Remove Unavailability.

| esource Unavailable                    | د                     | ¢ |
|----------------------------------------|-----------------------|---|
| ■ 07-29-2021 16:25:31 miranda.anderson |                       |   |
| Resource Unavailable<br>*Resource      |                       |   |
| Abarca, Nick                           |                       |   |
| *Reason                                |                       |   |
| Day Off                                | Ψ                     |   |
| * Start Date                           |                       |   |
| 08-03-2021                             |                       |   |
| * End Date                             |                       |   |
| 08-04-2021                             | -                     |   |
| Related Links<br>Add to Update Set     |                       |   |
| Remove Unavailability                  | Save (Ctrl + s)       |   |
|                                        | Create New Time Close |   |